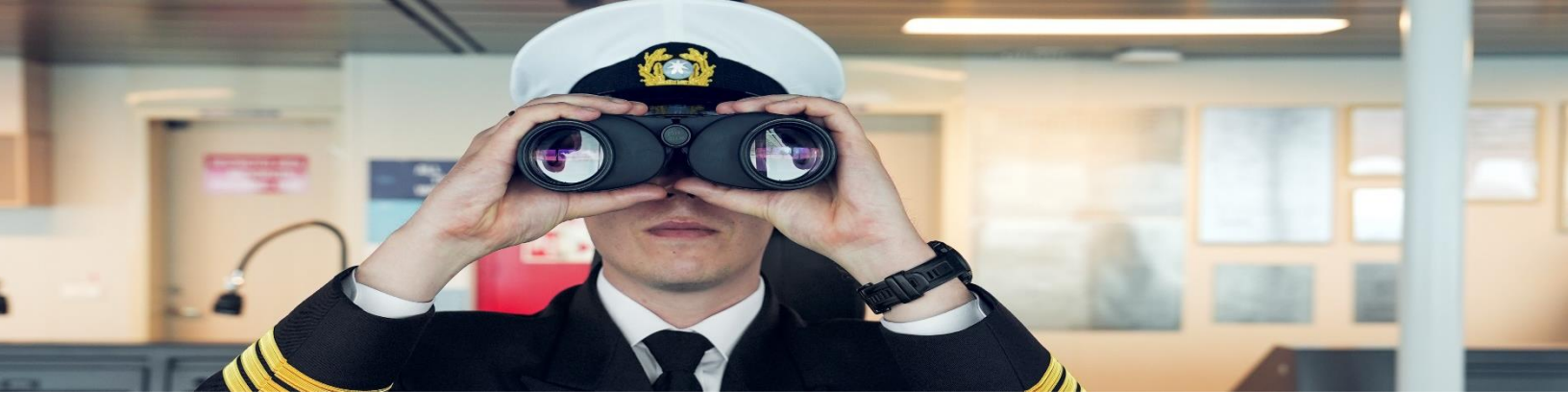

# ALTA DE CUENTA BANCARIA PARA TERCERAS PERSONAS

1. El beneficiario debe crear usuario y contraseña bajo su código de cliente.

Sí aún no cuentas con usuario y contraseña, deberás registrarte en <u>https://www.maersk.com/portaluser/register/</u>

### 2. Inicia sesión

https://www.maersk.com/portaluser/login

3. Selecciona el icono resaltado en azul

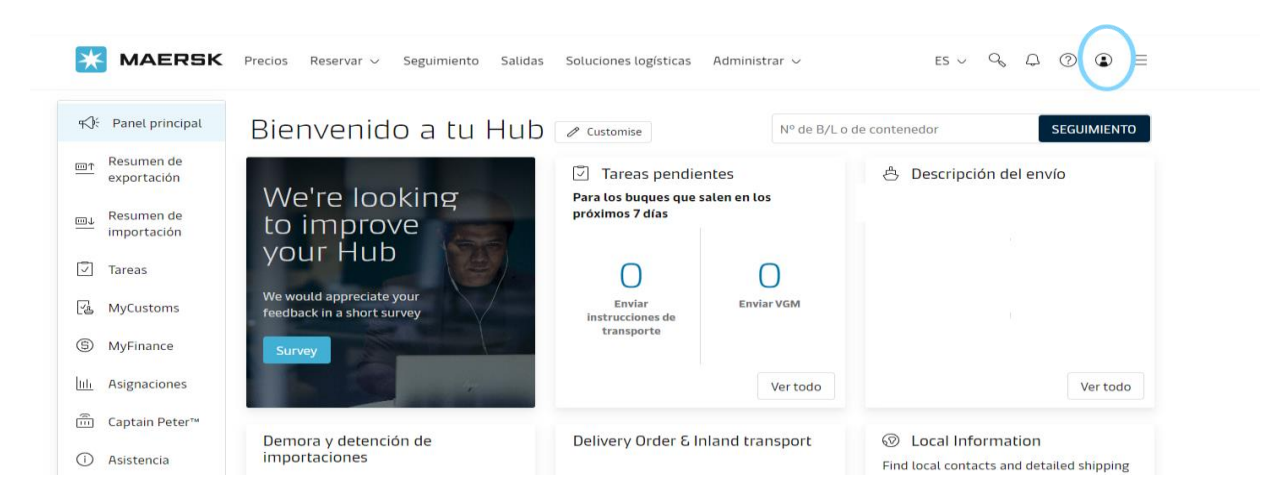

# 4. Selecciona "administrar permisos"

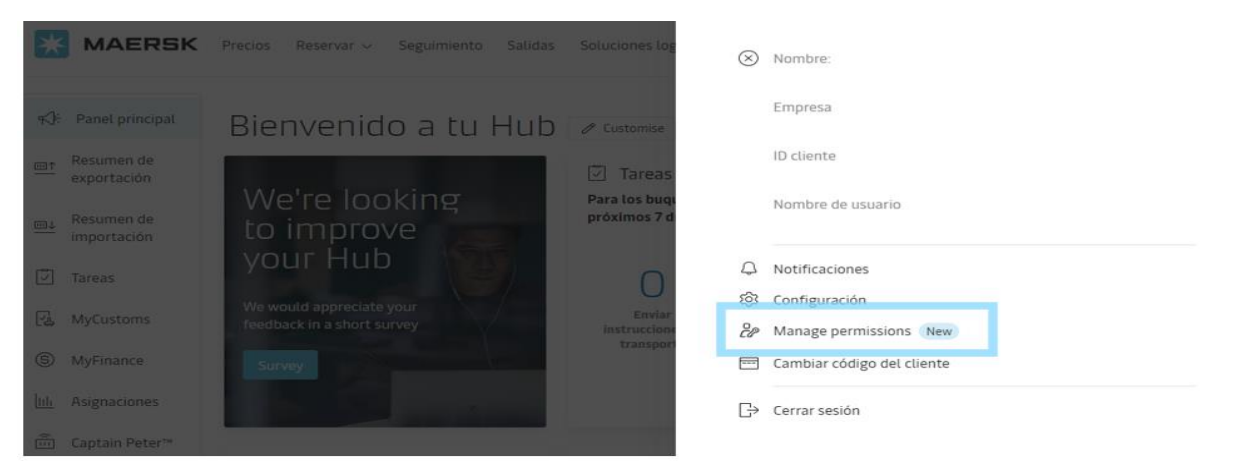

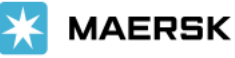

## 5. Selecciona "Payment Setup" después "Agregar cuenta de banco"

| Customer:<br>Customer code:                                                    |                                                          |                              |                            |                                                                                       |
|--------------------------------------------------------------------------------|----------------------------------------------------------|------------------------------|----------------------------|---------------------------------------------------------------------------------------|
| Your profile                                                                   | Your permissions                                         | Company permissions          | Payment Setup              | Customer search                                                                       |
| Bank Details –<br>Add bank account i<br>be registered within<br>Add Bank Accou | nformation to sign up f<br><del>1 work day</del> .<br>1t | or Smart pay & online bank   | transfer, or to receive re | funds into your bank account quickly. On Submtting the Bank details, the account will |
| Card details –<br>Add your credit or c                                         | ebit card details and g                                  | et your cargo released insta | antly by paying with a car | d.                                                                                    |

### 6. Ingresa la información requerida resaltada en colores y envía tu solicitud.

Importante:

- Para bancos locales, ingrese los 18 dígitos de la clabe interbancaria en la casilla resaltada en color amarillo.
- Para bancos extranjeros, ingrese "ABA Code" en la sección resaltada en color anaranjado, sí el banco es local, deberá ingresar "Bank Number / Sort Code" según corresponda. (información líneas abajo)

| Your profile Your permission     | ons Compar         | y permissions       | Payment Setup           | Customer sear      | ch                      |             |                     |                  |
|----------------------------------|--------------------|---------------------|-------------------------|--------------------|-------------------------|-------------|---------------------|------------------|
| Bank Details                     | an up for Smart pa | av & online bank tr | ansfer, or to receive n | efunds into your b | ank account quickly. Or | n Submtting | the Bank details, t | the account will |
| be registered within 1 work day. | ,                  | 7                   |                         | ,                  |                         |             |                     |                  |
| Country/Region                   |                    | Bank Name           |                         |                    |                         |             |                     |                  |
| Choose customer's country/area   |                    | Bank Name           |                         |                    |                         | _           |                     |                  |
| Bank Number/Transit/Routing No/S | ort Code 🤇         | Account No.         |                         | IBAN (opt          | ional)                  | E           | Bic/Swift           | 0                |
| Bank Number/Transit/Routing No,  | /Sort Code         | Account No          |                         | IBAN               |                         |             | Bic/Swift           |                  |
| Account Holder (optional)        |                    | Account Des         | cription(Optional)      |                    |                         |             |                     |                  |
| Account Holder                   |                    | Account De          | escription              |                    |                         | 1           |                     |                  |
|                                  |                    |                     |                         |                    |                         | 0/20        |                     |                  |

I authorize this bank account to make payments using SmartPay

#### Attach Supported Documents 💿

Please attach Invoices, Cheque from an external party, Bank Statements containing bank account number and address (front page with non-confidential information), Bank details on official letter head of registered business with Maersk, Account letter from the bank on bank letterhead signed by the bank representative.

pdf file type supported for the upload. Each file should be less than 2MB. Please do not add password protected files.

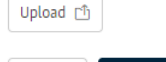

Cancel Submit

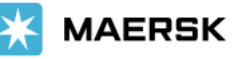

| COUNTRY | SWIFT CODE  | BANK<br>NUMBER/<br>SORT CODE | BANK NAME                                    |
|---------|-------------|------------------------------|----------------------------------------------|
| Mexico  | BNMXMXMM    | 002                          | BANAMEX                                      |
| Mexico  | AFIRMXMTXXX | 062                          | BANCA AFIRME, S.A.                           |
| Mexico  | MIFEMXMM    | 042                          | BANCE MIFEL                                  |
| Mexico  | AZTKMXMM    | 127                          | BANCO AZTECA                                 |
| Mexico  | BBSEMXMX    | 145                          | BANCO BASE                                   |
| Mexico  | BJIOMXML    | 030                          | BANCO DEL BAJIO, S.A.                        |
| Mexico  | MONXMXMM    | 112                          | BANCO MONEX S.A.                             |
| Mexico  | MIMMMXM1    | 132                          | BANCO MULTIVA                                |
| Mexico  | воткмхмх    | 108                          | BANK OF TOKYO-MITSUBISHI UFJ (MEXICO),<br>SA |
| Mexico  | MENOMXMT    | 072                          | BANORTE (Banco Mercantil del Norte SA)       |
| Mexico  | RGIOMXMT    | 058                          | BANREGIO                                     |
| Mexico  | BCMRMXMM    | 012                          | BBVA BANCOMER                                |
| Mexico  | CIMXMXMM    | 143                          | CIBANCO SA                                   |
| Mexico  | BIMEMXMM    | 021                          | HSBC                                         |
| Mexico  | INBUMXMM    | 036                          | INBURSA                                      |
| Mexico  | INTEMXMMXXX | 136                          | INTERCAM BANCO                               |
| Mexico  | BMSXMXMM    | 014                          | SANTANDER                                    |
| Mexico  | MBCOMXMM    | 044                          | SCOTIABANK                                   |
| Mexico  | ACIOMXMMACB | 133                          | BANCO ACTINVER SA                            |
| Mexico  | CBAKMXM1    | 113                          | BANCO VE POR MAS                             |

# 7. Adjunta el estado de cuenta del banco en formato PDF y click en "Submit".

Lista de documentos autorizados.

• Primera hoja completa del estado de cuenta bancario sin emiendas, donde se visualice el número de cuenta bancario, información general y dirección del banco así como, los detalles del titular de la cuenta.

• Cheque con datos bancarios.

• Carta de cuenta del banco; debe cumplir obligatoriamente con membrete, firma del representante del banco y papel membretado por el banco emisor.

|   | Attach Supported Documents 🗇                                                                                                    |
|---|----------------------------------------------------------------------------------------------------|
|   | Please attach invoices, Cheque from an external party, Bank Statements containing bank account number and address (front page with non-confidential<br>information), Bank details on official letter head of registered business with Maersk, Account letter from the bank on bank letterhead signed by the bank |
|   | representative.                                                                                                    |
| I | pdf file type supported for the upload. Each file should be less than 2MB. Please do not add password protected files.                                                                                                    |
|   | Upload 🗂                                                                                                    |
|   | Cancel Submit                                                                                                    |

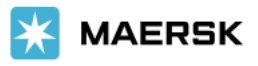

8. Recuerda que el código resaltado, lo necesitará el consignatario del BL para emitir el rembolso a tu cuenta de banco, desde su perfil.

| MAERSK                                                                                                    |                                                        | Soluciones log                      | Nombre                                     |
|----------------------------------------------------------------------------------------------------|--------------------------------------------------------|-------------------------------------|--------------------------------------------|
| #):     Panet principal       Image: state state | Bienvenido a tu Hub<br>We're looking                   | Customise                           | Empresa<br>ID cliente<br>Nombre de usuario |
| importación                                                                                                    | to improve<br>your Hub                                 |                                     | Notificaciones                             |
| 🖳 MyCustoms                                                                                                    | We would appreciate your<br>feedback in a short survey | Enviar<br>instruccione<br>transport | Configuración<br>Manage permissions New    |
| S MyFinance                                                                                                    | Survey                                                 | <b>E</b>                            | Cambiar código del cliente                 |
| Luli Asignaciones                                                                                                    |                                                        | G                                   | Cerrar sesión                              |
| 💼 Captain Peter**                                                                                                    |                                                        |                                     |                                            |

Reembolso a terceros

Código de cliente del emisor del reembolso

Introduce el código de cliente

Cargar el certificado de conformidad (NOC)

Al cargar este Certificado de No Objeción (el "Certificado"), confirmo y garantizo que la información contenida en el Certificado es relevante y correcta y que estoy autorizado a cargar el certificado por todas las partes incluidas en él.

Los formatos PDF, png, jpg, jpg, bmp y tiff son los tipos de archivo admitidos para la carga.

Solo se puede agregar un archivo. El archivo debe tener menos de 4 MB. No agregues archivos protegidos con contraseña.

🗅 Cargar el documento NOC

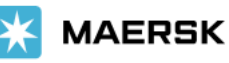

# ¿Cómo solicitar el rembolso a Terceros?

- 1. Inicia sesión desde la cuenta donde esta registrado el crédito a rembolsar
- 2. Selecciona el crédito a rembolsar y click en la casilla Rembolso a terceros
- 3. Escribe el código de cliente receptor, como se menciona líneas arriba.

|                                               |                                             | Reembolso a terceros 💽 🛈 |
|-----------------------------------------------|---------------------------------------------|--------------------------|
| 1. Reembolso a terceros                       |                                             |                          |
| Código de cliente del emisor del<br>reembolso | Nombre del cliente del emisor del reembolso | ~                        |
| Introduce el código de cliente                |                                             |                          |

## 4. Sube el formato NOC.

obligatoriamente debe ser guardado en PDF, el nombre del archivo son los 9 dígitos del BL y se descarga el formato desde <u>https://www.maersk.com/local-information/latin-america/mexico</u>

Sección "Información útil"

Nota, de no seguir este formato y los lineamientos mencionados, es motivo de rechazo.

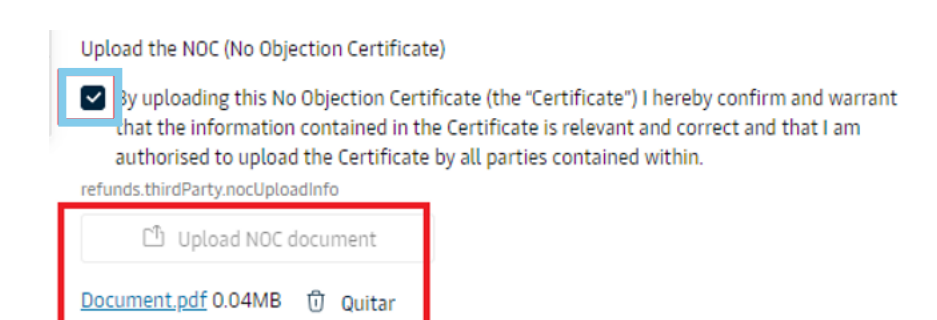

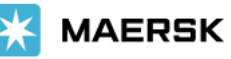

## 5. Selecciona la cuenta de banco que mostrará el sistema.

Nota: La cuenta de banco debe coincidir con la mencionada en la NOC, de lo contrario es motivo de rechazo.

| 2. Crear una s                              | olicitud de reembols                      | 0                                                                         |   |
|---------------------------------------------|-------------------------------------------|---------------------------------------------------------------------------|---|
| <ol> <li>Seleccion<br/>cambio, s</li> </ol> | a una cuenta bancaria en<br>i lo hubiera. | USD para recibir los reembolsos y evitar que tu banco te cobre el tipo de |   |
| Selecciona una o                            | cuenta bancaria vinculada                 | a Maersk Smart Pay                                                        | ٦ |
| B/                                          | RAL SA ***                                | 18                                                                        | ~ |

### 6. El sistema enviará la confirmación / rechazo al correo con el que se dio de alta la cuenta.

Sí deseas agregar una dirección, considera la casilla "Correo electrónico adicional" de preferencia el correo de la parte receptora.

### 3. Contact Information

| Correo electrónico               | Correo electrónico adicional (opcional) |
|----------------------------------|-----------------------------------------|
| Mary.Jane.Posmasdero.De.Asis@mae |                                         |
|                                  | E.g. email address from refund party    |

## 7. Por último, click en "enviar la solicitud de rembolso".

### Notas importantes:

• Días de pago

Primer miércoles y viernes más cercano a la recepción de la carta aprobación; considera que esta carta es tu comprobante de la transacción.

- Para poder **iniciar el proceso de rembolso**, el consignatario no debe contar con facturas pendientes de pago, de lo contrario, se rechazará como "overdue invoices o pending invoices"
- Estatus

Considera que el estatus "in progress / en proceso" refiere a que tu rembolso sigue procesándose, sí el crédito ya no aparece en la web, revisa tu bandeja de correo debido a que ya se procesó y pagó.

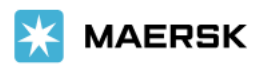